## 列[印電子學習履歷系統「班級排名」及「參加學校研習演講」資料之操作方式

(本項方式列印之資料僅適用於本校原民會原住民學生獎助學金、任江履昇女士清寒獎學金、金融服務教育獎助學金、美國康德基金會助學金,宗倬章先生教育基金會獎助學金、紀念吳兆棠博士獎學金等生輔組辦理之獎助學金申請,不適用於其他用途之證明,如需正式班排名證明請至教務處註冊組申請。)

#### 一、進入本校電子學習履歷系統:

圖書資訊中心/資訊服務/校務系統/學生相關→電子學習履歷系統→輸入帳號密碼

| 國立東華大學<br>電子學習履歷                                                                                                    |                                                                                           |
|----------------------------------------------------------------------------------------------------|-------------------------------------------------------------------------------------------|
| 訊息:                                                                                                    |                                                                                           |
| <ul> <li>建議使用螢幕解析度 1024 X 768 以上。</li> <li>登入請用滑鼠點選鑰匙圖片。</li> <li>查詢或忘記密碼請按這裡。</li> <li>本系統同時做為學校進行學習與生涯輔導之用,<br/>故校內相關教師、輔導人員將可觀看同學所存之內容,<br/>學校也會盡到隱私與資訊保護的責任。</li> <li>*業管單位: 教學卓越中心,<br/>電話: 03-8632424(校內分機: 2424)。</li> </ul> <b>國立東華大學 教學上載中心</b> | E-Maii帳號<br>密碼<br>* 列印在學(休學)證明流程說明 (Manual for printing the student status certification) |

# 二、電子學習履歷系統→學習與成長→成績查詢

| <b>这 國 这 束 華 大 學</b><br>電 子 學 習 履 歴<br>訊息: 歡迎使用電                                                                                                    | 學生基本資料 生涯<br>電子學習履歴条統。 | 概述 學習與成長 社關          | 與工讀                                                                                    | 發出                                                                  |
|----------------------------------------------------------------------------------------------------|------------------------|----------------------|----------------------------------------------------------------------------------------|---------------------------------------------------------------------|
| <ul> <li>&gt; 基本資料</li> <li>&gt; 其他資料</li> <li>&gt; 成绩查詢</li> <li>&gt; 在學證明必<br/>休學證明書列印</li> <li>&gt; 生涯與趣量表</li> <li>&gt; UCAN<br/>就業職能量表</li> <li>&gt; UCAN<br/>就業職能量表</li> <li>&gt; 104人力銀行</li> <li>&gt; 家長授權設定</li> <li>&gt; 重要資訊</li> </ul> | 身分證:                   | 性别:<br>英文姓名:<br>系所:L | 上庫圖片 (圖片大/<br>250KB)<br>註:此相月不作為國際<br>如欲更換學生證相片者<br>至数務處註冊組信<br>箱:registration@mail.nd | 瀏覽         小不得大於         梁生盜使用,         新稿檔案寄         thu.edu.tw ,並 |

## 三、選擇「GPA、排名」:

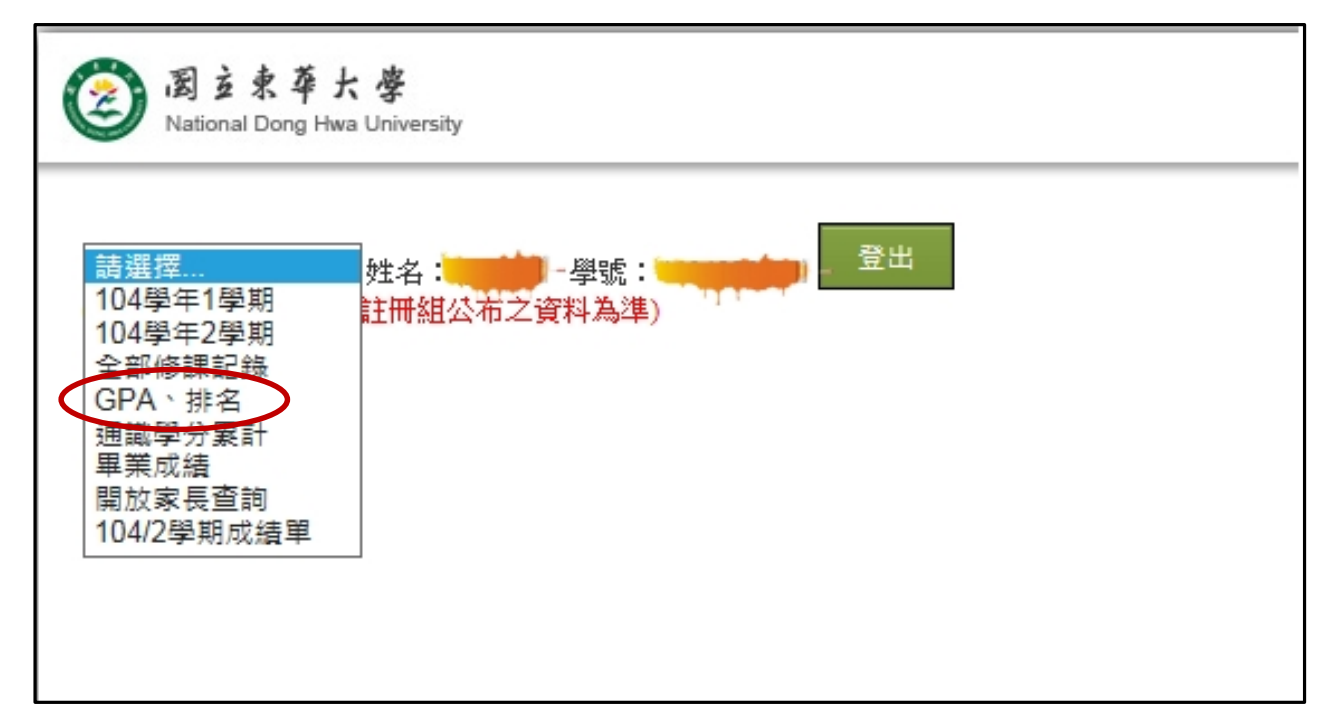

## 四、出現 GPA、排名之資料頁面後點選「檔案」→列印

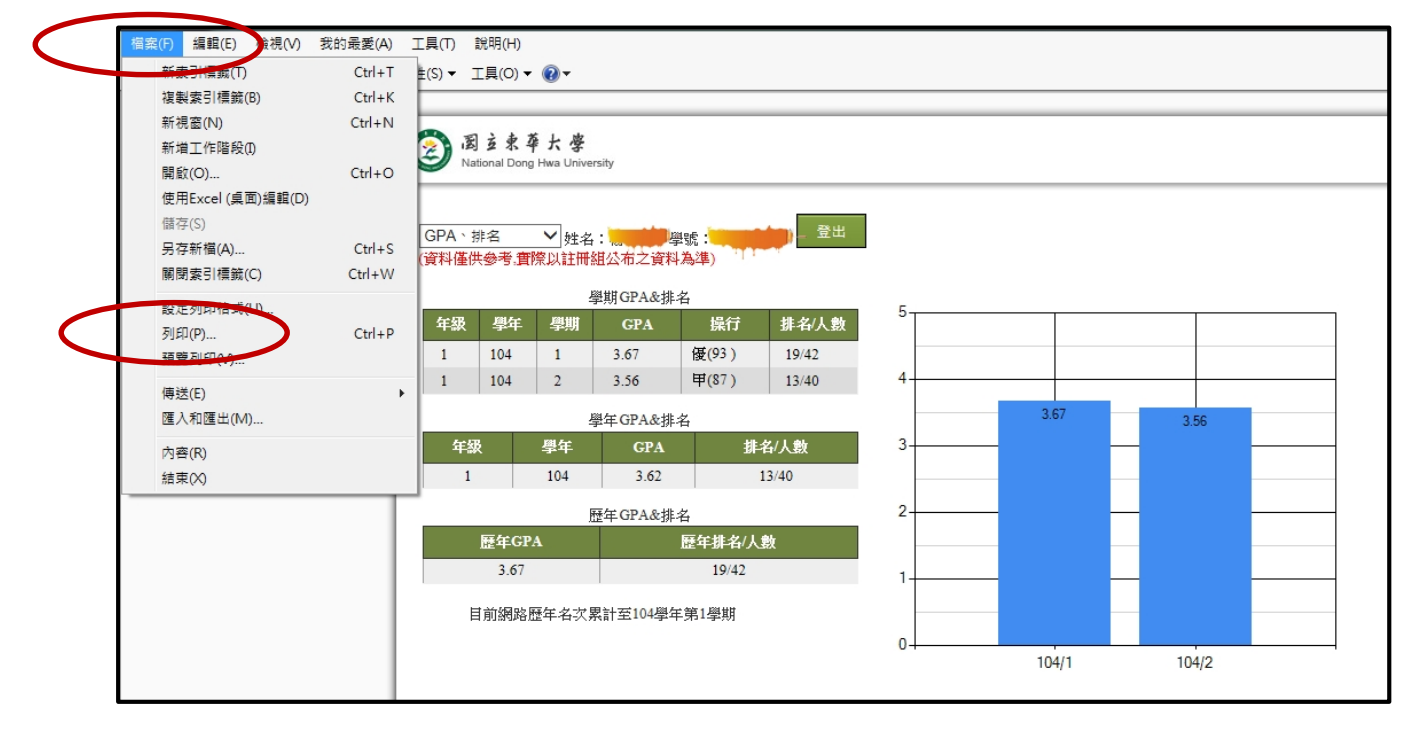

五、研習、演講資料(原住民學生獎助學金申請用)列印:學習與成長→學習護照→列印

| <b>國</b> 國 豆 東 華 大 學<br>電 子 學 習 履 歷         | 學生基本資料                               | 生涯概: 學習                              | 與成長                       | 初關與工讀            | 列印報表  | 螢出                |  |  |  |
|---------------------------------------------|--------------------------------------|--------------------------------------|---------------------------|------------------|-------|-------------------|--|--|--|
| 訊息:                                         |                                      |                                      |                           |                  |       |                   |  |  |  |
| 》學材歷程                                       | 更新                                   |                                      |                           | 活動地              |       |                   |  |  |  |
| > 學苕護照                                      | 主辦單位                                 | 活動主題                                 | 活動時間                      | /150/75 活動<br>點  | 内容    | 活動心得              |  |  |  |
| <ul> <li>▶ 生症 護照</li> <li>▶ 競賽獲獎</li> </ul> | 52007人文社會 記憶<br>科學學院中國語 談的<br>文學系 (東 | (・歴史・書寫:口述訪<br> 方法與應用陳進金教授<br> 華歴史系) | 2015.12.11<br>10:00~12:00 | 理工二<br>館第三<br>講堂 | Ŷ     | $\langle \rangle$ |  |  |  |
| ▶ 論文出版/<br>展演活動                             | Adobe Acrobal                        | 100%                                 |                           | 1 of 1 🕨 🕅       |       |                   |  |  |  |
| ▶ 出席國際會議                                    | 条所; <b>2</b> ,                       |                                      |                           |                  |       |                   |  |  |  |
|                                             | 學習護照                                 |                                      |                           |                  |       |                   |  |  |  |
|                                             | 主辦單位                                 | 活動主題                                 | <u>i</u>                  | 活動時間             | 活動    | 地點                |  |  |  |
|                                             | 52007人文社會科學                          | 記憶・歴史・書寫                             | 口述訪 2                     | 2015. 12. 11     | 理工二信第 | 三講堂               |  |  |  |
|                                             | 學院中國語文學系                             | 談的方法與應用 陳                            | 進 <b>金</b> 教授 1           | 0:00~12:00       |       |                   |  |  |  |